ابتدا لازم است افزونه "هاب هوشمند" نصب و فعالسازی گردد. برای این مورد میتوانید از این طریق اقدام کنید: 1- از قسمت افزونه ها > دکمه افزودن را بزنید

| زونهها افرون                                                                                    |                                                                                                    |                                |
|-------------------------------------------------------------------------------------------------|----------------------------------------------------------------------------------------------------|--------------------------------|
| برای فعال ساری امتیار و باداش لطفا کلید لایستس خود را وارد نماییا                               | فبالمدارى لايستس                                                                                                    |                                |
| به نظر من رسد فروشگاه شما از یک اتمال امن استفاده نمی کند. د                                    | ه شدت تومیه می کنم در کل و- سایت خود از طریق اعمال HTTPS خدمت کنید تا اسیت اطلاعات مشترف را حفظ شود. س <u>شیر برایما</u>                                                                                                    | ο, ο δ. ο <b>Ο</b>             |
| مه (9)   فعال (7)   غیر فعال (2)   بەروزرسانى در دسترس است                                      | حستجو د                                                                                                    | و در افرونههای نصب شده         |
| ارهای دسته جمعی 👻 اجرا                                                                          |                                                                                                    |                                |
| 🔵 افرونه                                                                                        | igoriz                                                                                                    | بەروررسانىقاك خودكار           |
| myCred ا عبر فعال کردن<br>Opt In                                                                | An adaptive points management system for WoodPress powered websites.<br>Documentation   Store   منصد هرانباب   Store (مرانباب   Store (مرانباب ) (Store (مرانباب ) (Store (مرانباب ) (Store (Store (Stor | فعالسباری بەروزرسانیرهای خود   |
| ی نگارش نازهای از myCred در دسترس است. جرئیات نگار                                              | داده با مشاهد مایند یا شوگیون دور ترایید.<br>2.4.10 را مشاهده منابعد یا شوگیون دور ترایید.                                                                                                    |                                |
| Query Monitor [<br>Add-ons   Settings] عبر فعال کردن                                            | . This developer tools parent for WordPress<br>تگونیل 3.11.1 (مانند مرازیات ( Sponsor M ( ماننده مرازیات ) Sponsor (                                                                                                    | فعالساری بەروررسانىھاک خود     |
| WooCommerce Dynamic Pricing & Discounts []<br>المليمات   يستيماني   عبر فعال كردن Purchase Code | All-purpose product pricing, cart discount and checkoot fee tool for Woodcammerce<br>تكاومني المحمد (WolfWires) ا مستحد مرايات                                                                                                    | فعالسارک بەرورسانىغاک خود      |
| merce Dynamic Pricing & Discounts یا کارش تارمای ا                                              | hase Code here to enable automatic updates. Where do I find my Purchase Code ووسنوس نيست. الاوقه در دستوس نيست. الاولى المراجع المالي المروجه در دستوس نيست. الاولى المراجع المالي المروجه در دستوس نيست. الاولى المراجع المالي المراجع المراجع المراجع المراجع المراجع المراجع المراجع المراجع                                                                                                    | 2You must enter your Purchas   |
| TTH WooCommerce Role Based Prices Premium []<br>غیر اضال کردن ( تنظیمات                         | اماره می دهد تا مدیر وک اماله کردن کی فلون قیمت تعقید با شنایه گذاری میله کاروناه همچنین ممکن است قیمت مالیات گوهاده شده با محروم را براساس نمین کاربر نشان دهد<br>نگوش Liste com   Lists   بعدت Hiller ( بعدت Hiller ) محروف ا 💭 مستندستری ا 👗 بخشیاسی                                                                                                    | بەروررسانى خودكار غېرەتال اس   |
| merce Role Based Prices Premium ک محدود از O                                                    | . YTTH WooCommerce Role Based Prices Premium ، روز زبانی صحه موجود نیست، اطفا <u>امال کند</u> نسخه کپی جو زا از YTH WooCommerce Role Based Prices Premium ، مایش جزئیات نسخه ک                                                                                                    |                                |
| افرونه برمنوم امتناز و باداش ووکامرس<br>غیر فنال کردن استیفات                                   | افرونه ای که به سایت نیما سیستم استار دهن امانام می کند و دریدارد، شمارا نشدون میکند که اشیار کست کنند.<br>نگارتش 1.3.2.8 اینست «Hether از دیده خانهٔ فارونه ا [] برند ا [] هستنسانی ا [] مانشنایی                                                                                                    | بعرور سانق خودگار عبر فتال اسد |
| 🔿 یک نسخه جدید از افزونه پرمیوم امتیاز و یادایتی ووکامرس                                        | وجود است. نمایش جزئیات سنجه 3.15.1 به روز رسانی جودگار در این نسخه موجود نیست، اطفا <mark>مهار کمی</mark> ر نسخه کیلی جود را از افزویه برمیوم استار و باداش ووکلمرس.                                                                                                    |                                |
| 🗌 سلام عربرم                                                                                    | این فط یک افروه نیست، این نشاندهنده امید و شول یک نسل به طور خلامه در دو کلمه است که توسط فرد مشهور، تولیس آرمسترانگ سروده شده است؛ سلام، عزیزم، هنگامن که شما                                                                                                    | فعالسارف بعروزرسانىقاف خوذأ    |

2- افزونه "هاب هوشمند" آپلود کنید و دکمه نصب را بزنید

افزودن افزونه باركذارى افزونه

اگر افزونهای با ساختار .zip دارید، میتوانید آن را با بارگذاری در اینجا نصب یا بهروزرسانی کنید.

No file chosen Choose File

3- پس از نصب افزونه از پیشخوان ، هاب هوشمند را باز کنید

| 0           |                                                                |                                                                                        |                                                                                                    |     |
|-------------|----------------------------------------------------------------|----------------------------------------------------------------------------------------|----------------------------------------------------------------------------------------------------|-----|
| ، بندر      | می در هاب خوشمند پشتیبانی نشود و اصد مسود کردی درخواست را داشت | ان به انواع سایت ها و سرویس های وردیرسی<br>مسرهای رد شده ندارید. مگر آنکه درخواست مشخه | ی هاب هوشمند<br>نجره اذات بخش میر هوشندانه از امریم ها و دسترمی بدوی مشکل<br>نوجه در مرمرت فاقلساری هاب هوشند نیازی به قاتل سای بخش | لىل |
|             | الرائش گزارش<br>مشاهده همه درخواست های ارسال شده               |                                                                                        | مسیر های رد شده<br>مسیر های که باید متوقف فوند را وارد کنید                                                                         | •   |
| مشاهده ليست |                                                                | مشاهدة ليست                                                                            |                                                                                                    | 1   |
|             | 🐽 ھاستاءران                                                    |                                                                                        |                                                                                                    |     |

از قسمتی که نمایش داده شده است، "هاب هوشمند" را روشن کنید. در این صورت پس از فعالسازی، افزونه به طور اتوماتیک و هوشمند درخواست های افزونه به خارج از کشور را مدیریت و مسیر یابی میکند .

همچنین اگر به هر دلیلی مایلید آدرس مشخصی در سایت شما، ریکوئستی ارسال نکند ، میتوانید از بخش گزارش ها، دکمه شماره (1) را روشن کرده تا گزارش های درخواست های سایت شما لیست گردد. پس از آن میتوانید آدرسی که مد نظر دارید را در بخش گزارش، پیدا کرده و در بخش مسدود شده (پس از فعال شدن دکمه شماره2) ، این آدرس را جایگذاری کنید.

در این صورت هاب هوشمند ابتدا مسیر های مسدود شده را چک میکند و درصورتی که غیر از مسیر مسدود شده، درخواست زمانبر دیگری در پیشخوان شما باشد، آن را به صورت اتوماتیک مدیریت میکند . مسدود سازی درخواست های زمانبر باعث خواهد شد که این درخواست ها دیگر مسیریابی نشده و بر کاهش سرعت لود پیشخوان شما اثر گذار خواهد بود.

|             |                                                                 |                                                                                                | 🙆 هاب هوشمند                                                                                                    |
|-------------|-----------------------------------------------------------------|------------------------------------------------------------------------------------------------|----------------------------------------------------------------------------------------------------|
| بنه باشید   | نصی در هاب هوشمند پشتیباتی نشود و قصد مسدود کردن درخواست را داذ | ین مشکل به انواع سایت ها و سرویس های وردیرسی<br>بخش مسیرهای رد شده ندارید مگر آنکه درخواست مشخ | م<br>مربه لذت بخش عبور هوشمندانه از تحریم ها و دسترسی بدو<br>جه: در صورت فعالسازی هاب هوشمند نبازی به فعال سازی |
|             |                                                                 | 2                                                                                              |                                                                                                    |
| > •         | 🐛 گزارش                                                         |                                                                                                | مسیر های رد شده 🍈                                                                                               |
|             | مشاهده همه درخواست های ارسال شده                                |                                                                                                | مسیر هایی که باید متوقف شوند را وارد کنید                                                                       |
| مشاهده ليست |                                                                 | مشاهده ليست                                                                                    |                                                                                                    |